## UPIS I PRIJAVA U SUSTAV NATJECANJA "DABAR 2023"

1. U mrežnom pregledniku otvori ovu poveznicu: <u>https://natjecanja.loomen.carnet.hr/</u>

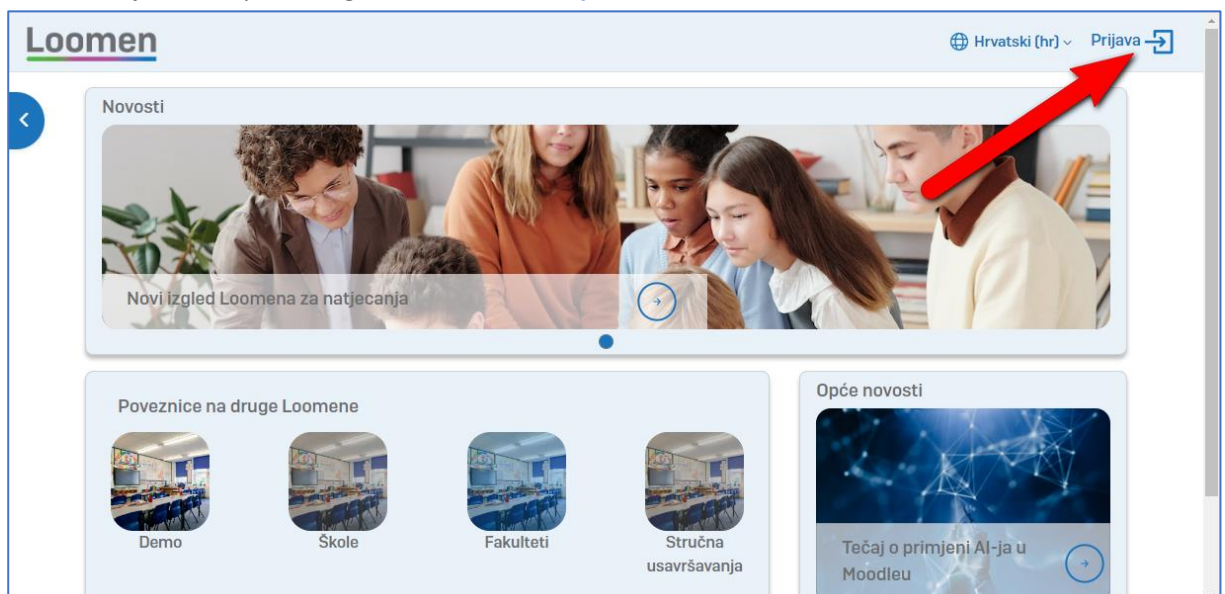

2. U sljedećem prozoru gore desno klikni Prijava.

3. Potvrdi Prijava u padajućem izborniku.

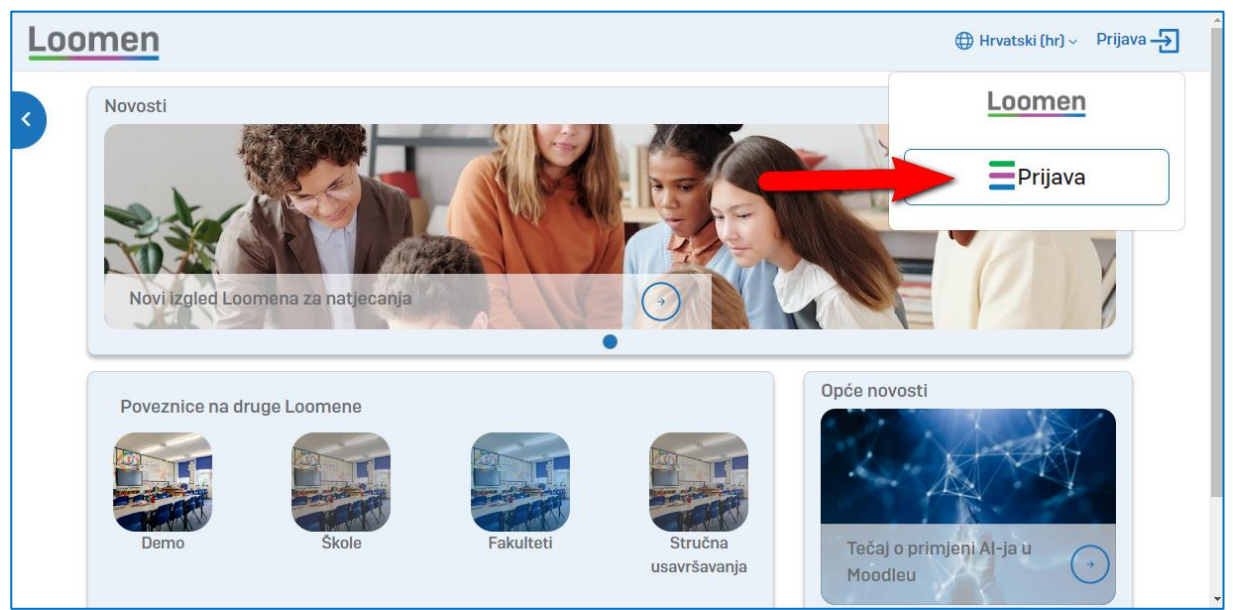

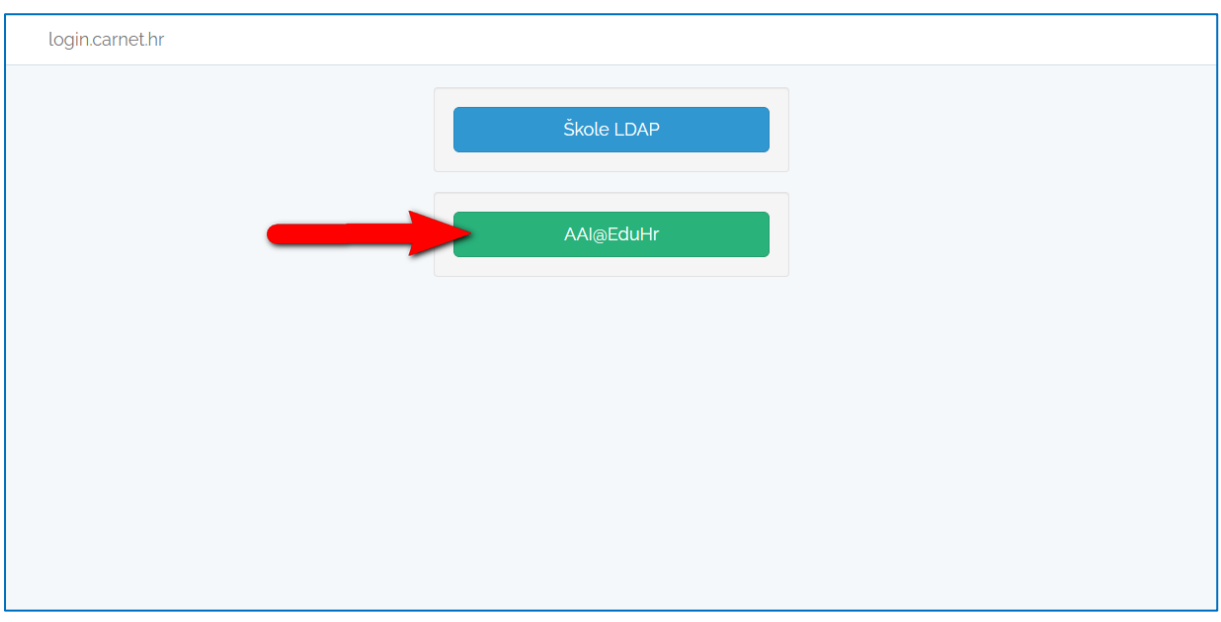

4. Otvara se novi prozor u kojem klikni na gumb AAI@EduHr.

5. Upiši svoje CARNet podatke, potvrdi gumb *Prijava*.

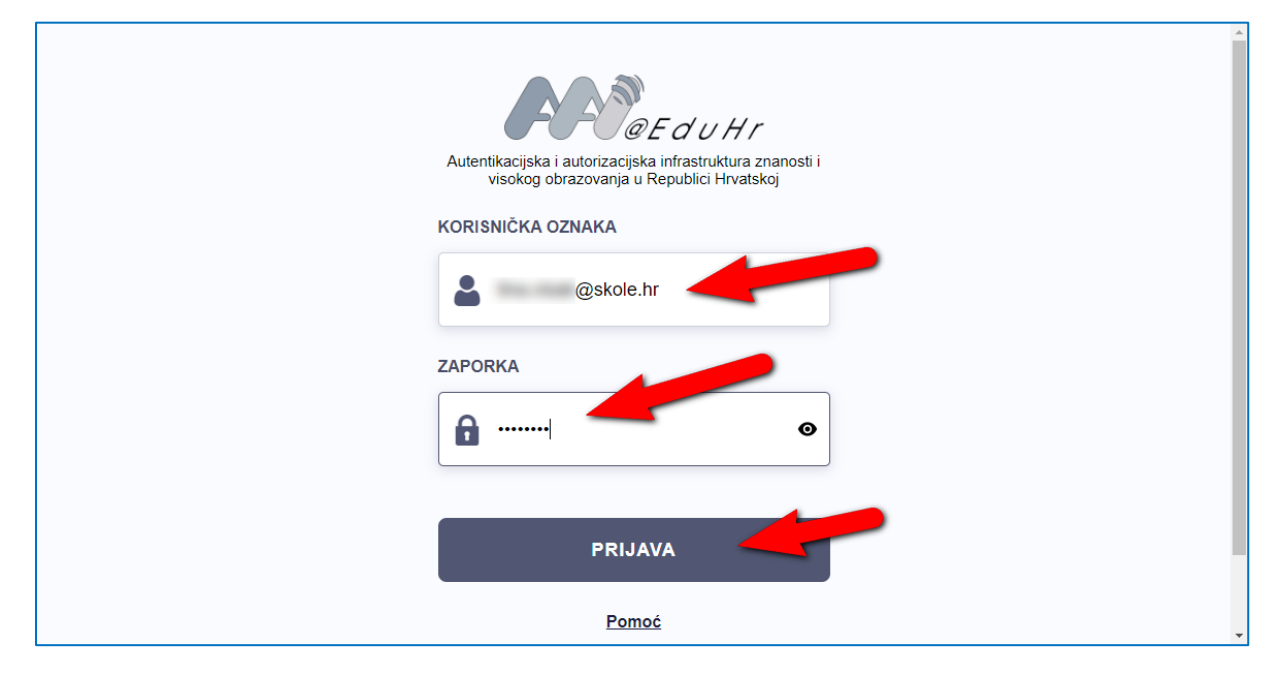

6. Ako se pojavi prozor za dozvole, klik na *Dozvoli*.

| Pristup osobnim podacima         Usluga natjecanja.loomen zahtjeva pristup do Vaših osobnih podataka.         Dozvoljavate li pristup sljedećim podacima?         • Korisnička oznaka         • E-mail         • Ime         • Prezime         • Temeljna povezanost s ustanovom         • OlB         • Naziv ustanove         • Identifikator ustanove | Pristup osobnim podacima         Usluga natjecanja.loomen zahtjeva pristup do Vaših osobnih podataka.         Dozvoljavate li pristup sljedećim podacima?         • Korisnička oznaka         • E-mail         • Ime         • Prezime         • Temeljna povezanost s ustanovom         • OlB         • Naživ ustanove         • Identifikator ustanove | Pristup osobnim podacima         Usluga natjecanja.loomen zahtjeva pristup do Vaših osobnih podataka.         Dozvoljavate li pristup sljedećim podacima?         • Korisnička oznaka         • E-mail         • Ime         • Prezime         • CollB         • Naziv ustanove         • Identifikator ustanove |
|----------------------------------------------------------------------------------------------------|----------------------------------------------------------------------------------------------------|----------------------------------------------------------------------------------------------------|
| Usluga natjecanja.loomen zahtjeva pristup do Vaših osobnih<br>podataka.<br>Dozvoljavate li pristup sljedećim podacima?<br>• Korisnička oznaka<br>• E-mail<br>• Ime<br>• Prezime<br>• Prezime<br>• Temeljna povezanost s ustanovom<br>• Povezanost s ustanovom<br>• OIB<br>• Naziv ustanove<br>• Identifikator ustanove                                   | Usluga <b>natjecanja.loomen</b> zahtjeva pristup do Vaših osobnih<br>podataka.<br><b>Dozvoljavate li pristup sljedećim podacima?</b><br>• Korisnička oznaka<br>• E-mail<br>• Ime<br>• Prezime<br>• Temeljna povezanost s ustanovom<br>• OIB<br>• Naziv ustanove<br>• Identifikator ustanove                                                              | Usluga <b>natjecanja.loomen</b> zahtjeva pristup do Vaših osobnih<br>podataka.<br><b>Dozvoljavate li pristup sljedećim podacima?</b><br>Korisnička oznaka<br>E-mail<br>Ime<br>Prezime<br>Prezime<br>Prezime<br>Prezanost s ustanovom<br>OIB<br>Naziv ustanove<br>Identifikator ustanove                          |
| Dozvoljavate li pristup sljedećim podacima?         • Korisnička oznaka         • E-mail         • Ime         • Prezime         • Temeljna povezanost s ustanovom         • OIB         • Naziv ustanove         • Identifikator ustanove                                                                                                    | Dozvoljavate li pristup sljedećim podacima?         • Korisnička oznaka         • E-mail         • Ime         • Prezime         • Temeljna povezanost s ustanovom         • OIB         • Naziv ustanove         • Identifikator ustanove                                                                                                    | Dozvoljavate li pristup sljedećim podacima?         • Korisnička oznaka         • E-mail         • Ime         • Prezime         • Temeljna povezanost s ustanovom         • OIB         • Naziv ustanove         • Identifikator ustanove                                                                       |
| <ul> <li>Korisnička oznaka</li> <li>E-mail</li> <li>Ime</li> <li>Prezime</li> <li>Temeljna povezanost s ustanovom</li> <li>Povezanost s ustanovom</li> <li>OIB</li> <li>Naziv ustanove</li> <li>Identifikator ustanove</li> </ul>                                                                                                    | <ul> <li>Korisnička oznaka</li> <li>E-mail</li> <li>Ime</li> <li>Prezime</li> <li>Temeljna povezanost s ustanovom</li> <li>Povezanost s ustanovom</li> <li>OIB</li> <li>Naziv ustanove</li> <li>Identifikator ustanove</li> </ul>                                                                                                    | <ul> <li>Korisnička oznaka</li> <li>E-mail</li> <li>Ime</li> <li>Prezime</li> <li>Temeljna povezanost s ustanovom</li> <li>Povezanost s ustanovom</li> <li>OIB</li> <li>Naziv ustanove</li> <li>Identifikator ustanove</li> </ul>                                                                                |
|                                                                                                    |                                                                                                    |                                                                                                    |

7. Nakon ulaska u sustav potrebno je u gornjem dijelu prozora (okvir adrese) upisati sljedeću adresu: <u>https://bit.ly/DabarUciteljiHr23</u> (https://bit.ly/DabarUciteljiHr23)

| 10  | Moja naslovnica                                                       | × +                                       |                                 |         | ∨ – □ X                       |
|-----|-----------------------------------------------------------------------|-------------------------------------------|---------------------------------|---------|-------------------------------|
| ÷   | → C ① in                                                              | https:// <b>bit.ly</b> /DabarUciteljiHr23 |                                 |         | 🔲 🌧 Anonimno (2) 🚦            |
| ල ම | Google 🕺 in                                                           | Loomen - Natjecanja: Prijava u sustav - h | ttps://bit.ly/DabarUciteljiHr23 |         | × <sup>a za</sup> prijavu k » |
| L   | oom 🚺 ۹                                                               | https://bit.ly/DabarUciteljiHr23 - Google | Pretraživanje                   |         | Uredivanje                    |
| ~   | Ak na natjecanja<br>upiši adresu:<br>https://bit.ly/DabarUciteljiHr23 |                                           |                                 |         | ldi na kalendar 🔎             |
|     |                                                                       | Nema e-kolegija                           |                                 |         |                               |
|     |                                                                       |                                           |                                 |         | •                             |
|     | Završena nat                                                          | jecanja<br>EE<br>Nema e-kolegija          |                                 | Novosti | natjecanja                    |

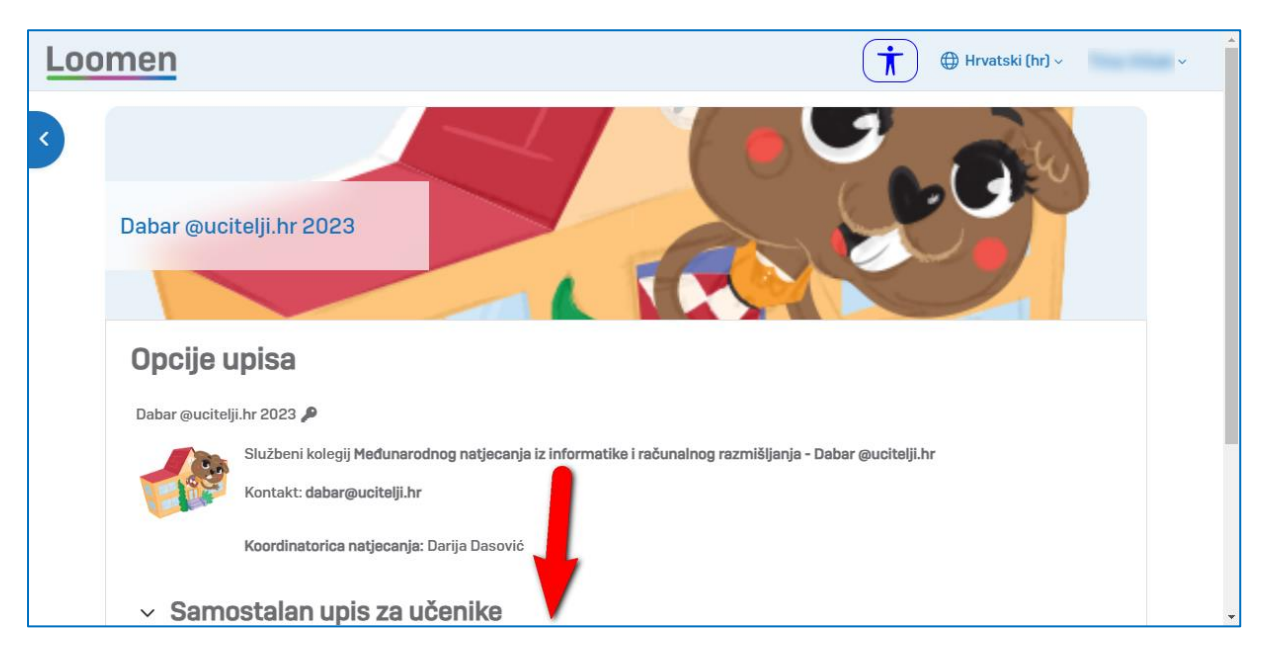

8. Sada ste spremni upisati se u svoju učionicu. Rubrika za upis nalazi se malo niže na stranici.

9. U rubrici *Samostalan upis za učenike* upiši lozinku koju dobivaš od učitelja, klik na plavi gumb *Upiši me*.

| Loo | men                                                                           |                                                                                                    | 🕇 🕀 Hrvatski (hr) 🗸 🗸 🗸     |
|-----|-------------------------------------------------------------------------------|----------------------------------------------------------------------------------------------------|-----------------------------|
| ~   | Opcije u                                                                      | upisa                                                                                                    |                             |
|     | Dabar @ucitelj                                                                | ·lji.hr 2023 🔎                                                                                                    |                             |
|     |                                                                               | Službeni kolegij Međunarodnog natjecanja iz informatike i računalnog razmišl                                                                                                    | ljanja - Dabar @ucitelji.hr |
|     |                                                                               | Kontakt: dabar@ucitelji.hr                                                                                                    |                             |
|     |                                                                               | Koordinatorica natjecanja: Darija Dasović                                                                                                    |                             |
|     | <ul> <li>Samo</li> <li>Lozinka e-k</li> </ul>                                 | ostalan upis za učenike<br>kolegija Iozinku                                                                                                    | dobivate od učitelja        |
|     |                                                                               | Upiši me                                                                                                    |                             |
|     | Projekt je sufinancirala<br>informacija o EU fondo<br>razvoja i fondova Europ | a Europska unija iz europskih strukturnih i investicijskih fondova. Više<br>ovima možete naći na web stranicama Ministarstva regionalnoga<br>opske unije: www.strukturnifondovi.hr |                             |

- 10. Nakon prijave možete pročitati dokumente *Obavijesti, Pravilnik* i *Etički kodeks natjecanja*.
- 11. Kada se odjavite, opet se prijavljujete CARNet korisničkim podacima, ali više ne unosite lozinku za upis, jer ste već upisani.